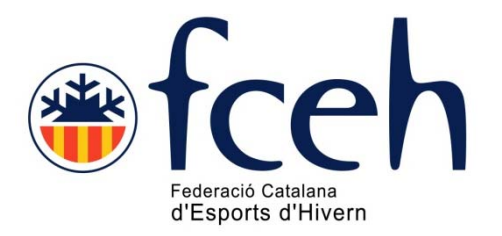

# Manual gestió inscripcions EXTRANET FCEH Nou sistema operatiu

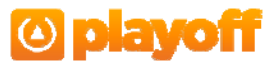

# Pas 1.

Accedir a través de la pàgina web de la FCEH <u>www.fceh.cat</u> a través de l'apartat «ACCÉS A CLUBS»

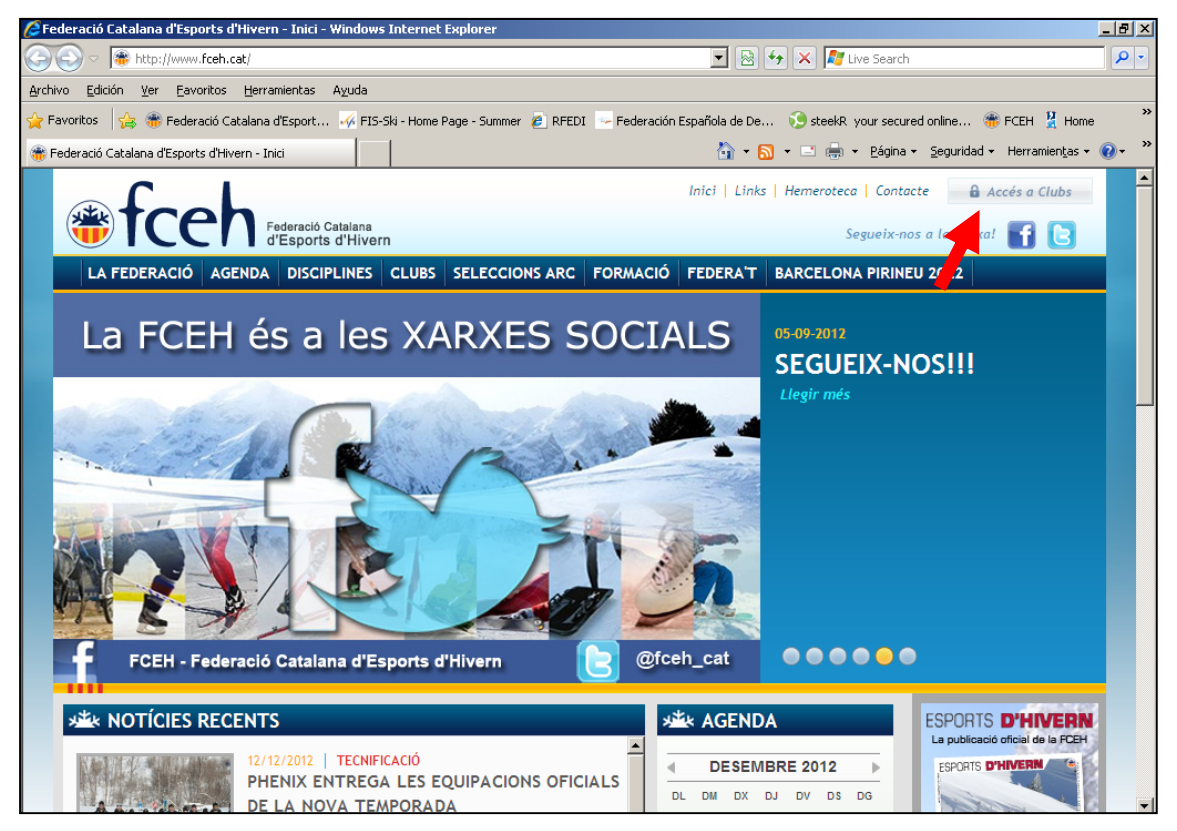

## Pas 2.

Introduiu les vostres claus d'accés habituals (les mateixes que feu utilitzar per a la tramitació de TargeNeu, Llicències i altres productes).

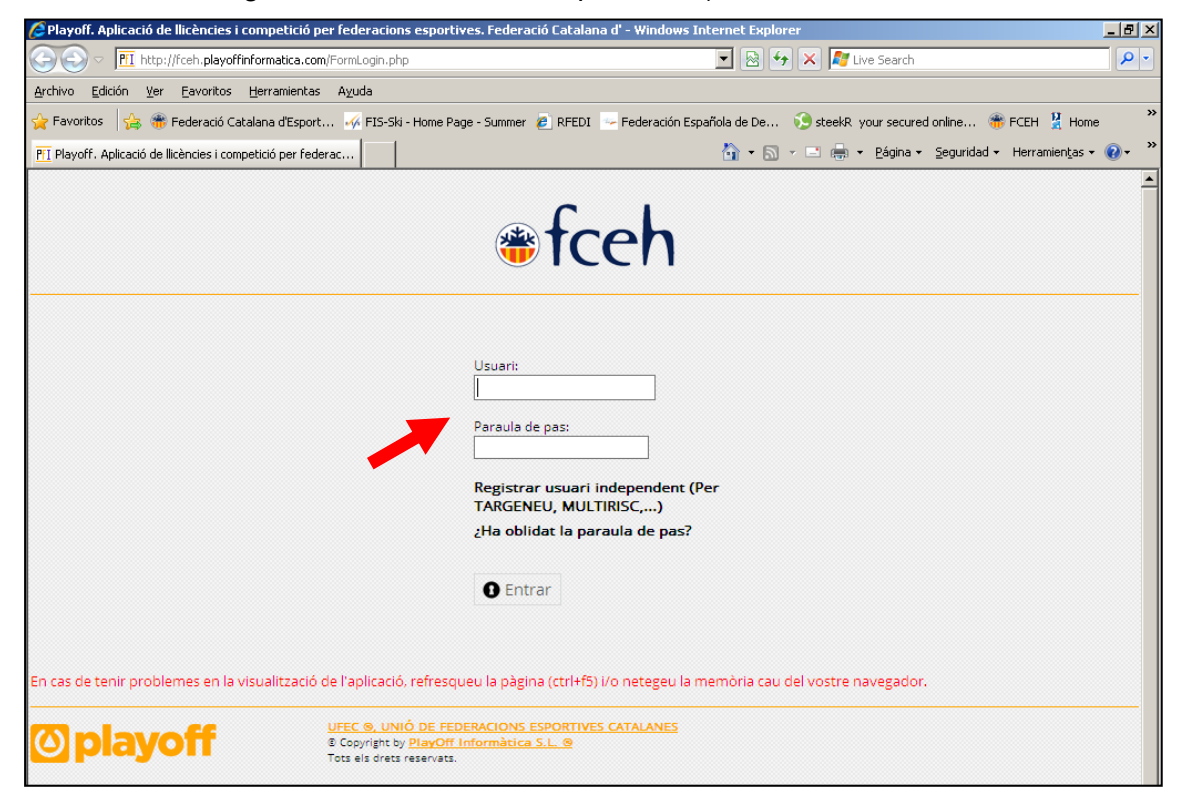

## Pas 3. Realitzar inscripcions

Les inscripcions es faran des del llistat de Llicències.

Les inscripcions que s'han de fer a través de la EXTRANET FCEH només es permet els corredors que tenen Llicència Catalana us recomanem que feu un filtre/buscar amb el CampRecerca  $\rightarrow$  Codi Llicència. D'aquesta manera tindreu filtrats tots els corredors que podeu inscriure.

O bé i més senzill, aneu a buscar directament al corredor pel cognom.

Primer aneu a Llicències

| 🥴 Playoff. Aplicació de llicències i competició per federacions esportives. Federació Catalana d'Esports d'Hivern - Mozilla Firefox 📃                                 |    |  |  |  |  |  |  |  |
|----------------------------------------------------------------------------------------------------|----|--|--|--|--|--|--|--|
| Archivo Editar Ver Historial Marcadores Herramientas Ayuda                                                                                                    | 10 |  |  |  |  |  |  |  |
|                                                                                                    |    |  |  |  |  |  |  |  |
| 🐰 FCEH 📄 FIS - Programes 🗾 FIS 🖸 Google 📄 RFEDI 🗋 Extranet FCEH 🎇 International Federa 🧱 ultim.htm 📋 steekR                                                           |    |  |  |  |  |  |  |  |
| 🛞 Federació Catalana d'Esports d'Hivern 💿 🎦 Playoff. Aplicació de llicències i c 🔯                                                                                    | •  |  |  |  |  |  |  |  |
| Club Llicències Albarans Llic. Històric Llicencies Federats Inscripcions Competicions indi. Comunicat                                                                 | s  |  |  |  |  |  |  |  |
| Llicències                                                                                                    |    |  |  |  |  |  |  |  |
| 🕒 😌 Nova Llicència 🔁 Impressió Etiquetes 😌 Nou Albara 😌 Nova inscripció                                                                                               |    |  |  |  |  |  |  |  |
| Selecciona opció – 💌 Selecciona opció – 💌 Cerca Netejar                                                                                                    |    |  |  |  |  |  |  |  |
| Sel.         Codi Llicència         Estat         CatSalut         Nom         Cognoms         Modalitat         Categoria         SubCategoria         Tipus SubCat. |    |  |  |  |  |  |  |  |

i després feu la selecció indicant en el Codi Llicència «06LN» (abaix de tot de la pantalla):

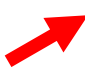

| Camp de Cerca Codi Llicència. | Conté | <ul> <li>06LN</li> </ul> | AND | + | - | Cerca | Netejar | <b>_</b> |
|-------------------------------|-------|--------------------------|-----|---|---|-------|---------|----------|
| Terminado                     |       |                          |     |   |   |       |         |          |

Obtindreu el llistat d'esportistes amb Llicència Catalana.

| 😻 Pla          | )Playoff. Aplicació de llicències i competició per federacions esportives. Federació Catalana d'Esports d'Hivern - Mozilla Firefox 📃 🖪 |                                  |                             |                   |                                           |               |              |              |               |            | _ 8 × |
|----------------|----------------------------------------------------------------------------------------------------|----------------------------------|-----------------------------|-------------------|-------------------------------------------|---------------|--------------|--------------|---------------|------------|-------|
| <u>A</u> rchiv | o <u>E</u> ditar <u>V</u> er                                                                                                    | Hi <u>s</u> torial <u>M</u> arca | adores Herramien <u>t</u> a | is Ay <u>u</u> da |                                           |               |              |              |               |            |       |
|                | - 🔶 - 🥝                                                                                                    | ) 🛞 🏠 🖪                          | I http://fceh.playoff       | informatica.com   | /LlistatLlicencies.php                    |               |              | -            | Soogle        | 9          | Q     |
| S FO           | EH 🗋 EIS - Pr                                                                                                    | ogrames 📈 EIS                    | Google 🗋 REED               | I Extranet        | ECEH 🍀 International E                    | edera 📰 ult   | im.htm 🖻 ste | ekR          |               |            |       |
| E F            | ederació Catalan                                                                                                    | a d'Esports d'Hivern             |                             | Anlicació de      | llicències i c 🛐                          | 220           |              |              |               |            | -     |
|                |                                                                                                    |                                  |                             | ripiicacio ac     |                                           |               |              |              |               |            |       |
| CI             | ub Llicè                                                                                                    | ncies Alb                        | arans Llic.                 | Històric Ll       | listòric Llicencies Federats Inscripcions |               |              | Competici    | ons indi.     | Comunicats |       |
|                |                                                                                                    |                                  |                             |                   | Llicèncie                                 | es            |              |              |               |            |       |
| $\cap$         | O Nova Licòncia O Impressió Finuetes O Nova Albara O Nova inscrinció                                                                   |                                  |                             |                   |                                           |               |              |              |               |            |       |
|                | laasiene enei                                                                                                    |                                  | inne en sié 🗖               | Calaasiana        |                                           | 1             |              |              |               |            |       |
| 1 ae           | iecciona opci                                                                                                    |                                  | dona opcio – 💽              | T Selecciona      | Cerca                                     | Netejar       |              |              |               |            |       |
| Sel.           | Codi Llicència                                                                                                    | Estat                            | CatSalut                    | Nom               | Cognoms                                   | Modalitat     | Categoria    | SubCategoria | Tipus SubCat. |            | _     |
|                | 06LN30A0111                                                                                                    | Tramitada                        |                             | ALBERTO           | FUCALE FREGONESE                          | FCEH          | Catalana     | LN - Neu     | Esportista    |            | -     |
|                | 06LN30A0112                                                                                                    | Tramitada                        |                             | ALEIX             | SELLOL BALLESTA                           | FCEH          | Catalana     | LN - Neu     | Esportista    |            |       |
|                | 06LN30A0114                                                                                                    | Tramitada                        |                             | PAU               | MATARIN FILELLA                           | FCEH          | Catalana     | LN - Neu     | Esportista    |            |       |
|                | 06LN30A0115                                                                                                    | Tramitada                        |                             | LLUIS             | RELAT VENTURA                             | FCEH          | Catalana     | LN - Neu     | Esportista    |            |       |
|                | 06LN30A0116                                                                                                    | Tramitada                        |                             | ROGER             | SEGURA CUETO                              | FCEH          | Catalana     | LN - Neu     | Esportista    |            |       |
|                | 06LN30A0117                                                                                                    | Tramitada                        |                             | ARTURO            | VALLET GALCERAN                           | FCEH          | Catalana     | LN - Neu     | Esportista    |            |       |
|                | 06LN30A0161                                                                                                    | Tramitada                        | SECA1010126000              | CRISTINA          | SENTIS CARRERAS                           | FCEH          | Catalana     | LN - Neu     | Esportista    |            |       |
|                | 06LN30A0162                                                                                                    | Tramitada                        |                             | NIL               | BONALS DE JUAN                            | FCEH          | Catalana     | LN - Neu     | Esportista    |            |       |
|                | 06LN30A0163                                                                                                    | Tramitada                        | CULO1020725009              | VICTORIA          | CUBIÑA LOPEZ                              | FCEH          | Catalana     | LN - Neu     | Esportista    |            |       |
|                | 06LN30A0164                                                                                                    | Tramitada                        |                             | ORIOL             | JOFRE BOLDU                               | FCEH          | Catalana     | LN - Neu     | Esportista    |            |       |
|                | 06LN30A0165                                                                                                    | Tramitada                        |                             | ALFRED            | PRIETO BRAVO                              | FCEH          | Catalana     | LN - Neu     | Esportista    |            |       |
|                | 06LN30A0176                                                                                                    | Tramitada                        |                             | FRANCESC          | BARCELO CASTELLET                         | FCEH          | Catalana     | LN - Neu     | Esportista    |            |       |
|                | 06LN30A0305                                                                                                    | Tramitada                        |                             | MARC              | CUCURULL SALAMERO                         | FCEH Neu-Fons | Catalana     | LN - Neu     | Esportista    |            |       |
|                | 06LN30A0317                                                                                                    | Tramitada                        |                             | CHRISTIAN         | CASANOVAS PEREZ                           | FCEH Neu-Fons | Catalana     | LN - Neu     | Esportista    |            |       |
|                | 06LN30A0146                                                                                                    | Tramitada                        |                             | MAURO             | ROVIRA SABATE                             | FCEH Neu-Fons | Catalana     | LN - Neu     | Esportista    |            |       |
|                | 06LN30A0179                                                                                                    | Tramitada                        |                             | MARC              | RELAT VENTURA                             | FCEH Neu-Fons | Catalana     | LN - Neu     | Esportista    |            |       |
| Camp           | de Cercal Codi                                                                                                    | Llicència 💌                      | Conté                       |                   |                                           |               | <b>.</b>     |              | arca Not      | aiar       |       |

### Pas 4.

- 1. Buscar l'esportista que voleu inscriure pel cognom
- 2. Seleccionar
- 3. li clickar a sobre del camp «Nova inscripció»

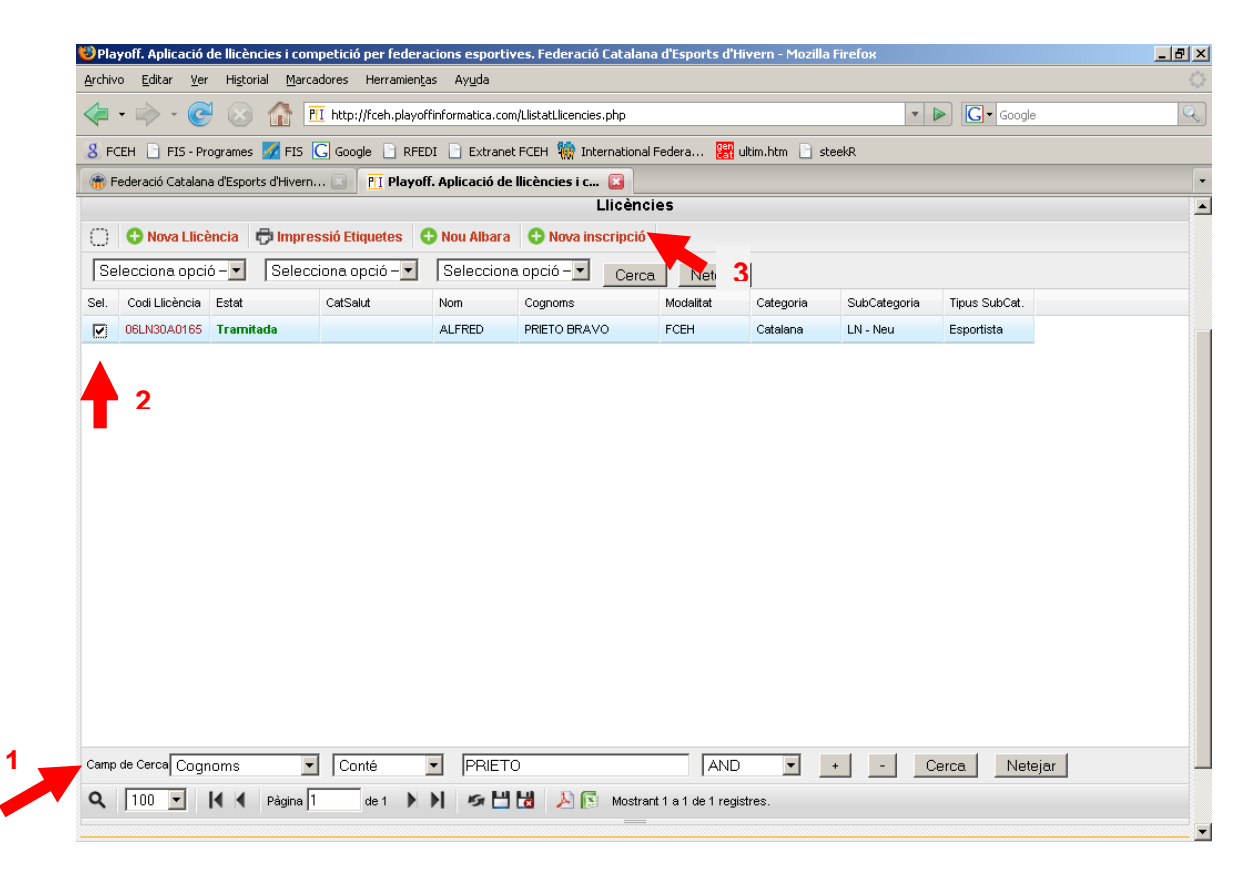

#### Pas 5.

Aneu al camp denominat «Lliga\*» i s'obrirà un desplegable amb la relació de competicions de estan obertes.

Seleccionar la competició a la que voleu inscriure i «DESAR»

| 😻 Playoff. #               | Aplicació de llicènci                | es i competició per fede   | racions esportives. Federació     | ó Catalana d'Espo  | rts d'Hivern - Mozilla I | irefox               |            | _ 8                  |
|----------------------------|--------------------------------------|----------------------------|-----------------------------------|--------------------|--------------------------|----------------------|------------|----------------------|
| <u>A</u> rchivo <u>E</u> o | ditar <u>V</u> er Hi <u>s</u> torial | Marcadores Herramie        | ntas Ayuda                        |                    |                          |                      |            |                      |
| < -                        | - 🥑 😣                                | 👔 🔟 http://fceh.play       | offinformatica.com/FormInscripcio | o.php              |                          | 🔹 🕨 💽 🕻 Goo          | gle        | C                    |
| 8 FCEH                     | FIS - Programes 🧧                    | 🛛 FIS <u> </u> Google 📄 RF | EDI 📄 Extranet FCEH 🎆 Int         | ternational Federa | 🔡 ultim.htm 📄 ste        | ekR                  |            |                      |
| rederad                    | ció Catalana d'Esports               | d'Hivern 💽 📔 Play          | off. Aplicació de llicències i c. | . 🖸                |                          |                      |            |                      |
|                            | Tooh                                 |                            |                                   |                    | Aplicad                  | ió de llicències d'E | sports     | d'Hivern             |
| 1                          | CEN                                  |                            |                                   |                    |                          | 030A , com a usuari  | UsuariClub | <u>Tancar sessió</u> |
| Club                       | Llicències                           | Albarans Llic.             | Històric Llicencies               | Federats           | Inscripcions             | Competicions indi.   | Comu       | inicats              |
|                            |                                      |                            |                                   |                    |                          | 4                    | Tornar     | 🎮 Desar              |
| FORM                       | ULARI DE I                           | NSCRIPCIÓ                  |                                   |                    |                          |                      |            | K                    |
| Club                       |                                      |                            |                                   |                    |                          |                      |            |                      |
| Club Alpi N                | luria Masella Cerda                  | anya                       |                                   |                    |                          |                      |            |                      |
| Nom                        |                                      | Cognoms                    |                                   | Data de            | e naixement              |                      |            |                      |
| ALFRED                     |                                      | PRIETO BRAV                | C                                 | 15-12-2            | 001                      |                      |            |                      |
|                            |                                      |                            |                                   | dd-mm-             | VVVV                     |                      |            |                      |
| Lliga*                     |                                      |                            |                                   |                    |                          |                      |            |                      |
| Selecciona                 | a opció>                             | -                          |                                   |                    |                          |                      |            |                      |
| Selecciona                 | a opció>                             |                            |                                   |                    |                          |                      |            |                      |
| 16º PISTA                  | I PISTA! - ESQUI                     | ALPI ALEVINS               | NO                                |                    |                          |                      |            |                      |
| 8º TROFE                   | U ESPOT ESOLÍ                        | - INTERCLUBS ESOL          | Í ALPI                            |                    |                          |                      |            |                      |
| camgano                    | 10 400100 40000                      | au e e.                    |                                   |                    |                          |                      |            |                      |

# Pas 6. Esborrar inscrits

Si els inscrits ja estan tramitats per part de la FCEH no es podrà esborrar des de l'accés de clubs. Ho haurà de fer la FCEH.

- 1. Anar a Inscripcions
- 2. Seleccionar el corredor de voleu esborrar i clickeu i s'obrirà la fitxa del corredor

| 😻 Pla                                                                                                    | yoff. Aplic       | ació de llicències i competi                     | ció per federacions esportives. Federació          | Catalana d'Espo    | orts d'Hivern - Mozilla Fire | ебоя                      | <u>_ 8 ×</u>                  |  |  |  |
|----------------------------------------------------------------------------------------------------|-------------------|--------------------------------------------------|----------------------------------------------------|--------------------|------------------------------|---------------------------|-------------------------------|--|--|--|
| <u>A</u> rchiv                                                                                              | ∕o <u>E</u> ditar | <u>V</u> er Hi <u>s</u> torial <u>M</u> arcadore | s Herramientas Ayuda                               |                    |                              |                           | \$ <sup>0</sup> \$            |  |  |  |
|                                                                                                    | • 🗼 •             | 💽 🛞 🚮 🎹 ht                                       | tp://fceh.playoffinformatica.com/LlistatInscripcic | ns.php?accio=list8 | 3backId=1                    | ▼ ▶ Google                | Q                             |  |  |  |
| 🖇 FCEH 🗋 FIS - Programes 🜌 FIS 🔀 Google 🗋 RFEDI 🗋 Extranet FCEH 🎆 International Federa 🎆 ultim.htm 📄 steekR |                   |                                                  |                                                    |                    |                              |                           |                               |  |  |  |
| 🛞 F                                                                                                    | ederació Ca       | atalana d'Esports d'Hivern 🔯                     | 📔 Playoff. Aplicació de llicències i c             |                    |                              |                           | •                             |  |  |  |
| 1                                                                                                    |                   | .CH                                              |                                                    |                    |                              | 030A , com a usuari Us    | uariClub <u>Tancar sessió</u> |  |  |  |
| С                                                                                                    | ub L              | licències Albara                                 | ns Llic. Històric Llicencies                       | Federats           | Inscripcions                 | Competicions indi.        | Comunicats                    |  |  |  |
|                                                                                                    |                   |                                                  | In                                                 | scripcions         |                              |                           |                               |  |  |  |
| Ο                                                                                                    | 😌 Nou /           | Albarà                                           |                                                    |                    |                              |                           |                               |  |  |  |
| Sel.                                                                                                    | ld Inscript       | Nom                                              | Cognoms                                            | Nom Lliga          |                              | Club                      | Estat                         |  |  |  |
|                                                                                                    | 1                 | ALEX                                             | CALVO ARTISO                                       | 16º PISTA! P       | ISTA! - ESQUI ALPI ALEVINS   | Club Alpi Nuria Masella ( | Cerdanya Tramitac             |  |  |  |
|                                                                                                    | 3                 | ALFRED                                           | PRIETO BRAVO                                       | 16º PISTA! P       | ISTA! - ESQUI ALPI ALEVINS   | Club Alpi Nuria Masella C | Cerdanya Tramitac             |  |  |  |
|                                                                                                    | 4                 | MAURO                                            | ROVIRA SABATE                                      | 16° PISTA! P       | ISTA! - ESQUI ALPI ALEVINS   | Club Alpi Nuria Masella ( | Cerdanya Tramitac             |  |  |  |
|                                                                                                    | 5                 | FRANCESC                                         | BARCELO CASTELLET                                  | 16º PISTA! P       | ISTA! - ESQUI ALPI ALEVINS   | Club Alpi Nuria Masella ( | Cerdanya Tramitac             |  |  |  |
|                                                                                                    | 6                 | ARTURO                                           | VALLET GALCERAN                                    | 16º PISTA! P       | ISTA! - ESQUI ALPI ALEVINS   | Club Alpi Nuria Masella ( | Cerdanya Tramitac             |  |  |  |
| P                                                                                                    | 7                 | CRISTINA                                         | SENTIS CARRERAS                                    | 16º PISTA! P       | ISTA! - ESQUI ALPI ALEVINS   | Club Alpi Nuria Masella ( | Cerdanya Validada             |  |  |  |
| 1                                                                                                    |                   |                                                  |                                                    |                    |                              |                           |                               |  |  |  |

Aneu a «Eliminar inscripció» i clickeu

| 😻 Playoff. #               | Aplicació de llicènc                | ies i competició per fede      | racions esportives. Federaci      | ó Catalana d'Espo  | rts d'Hivern - Mozilla F | irefox                    |                                                     | _ 8 ×    |
|----------------------------|-------------------------------------|--------------------------------|-----------------------------------|--------------------|--------------------------|---------------------------|-----------------------------------------------------|----------|
| <u>A</u> rchivo <u>E</u> o | ditar <u>V</u> er Hi <u>s</u> toria | al <u>M</u> arcadores Herramie | ntas Ayuda                        |                    |                          |                           |                                                     |          |
| < -                        | > - 🥑 😣                             | 1 http://fceh.play             | offinformatica.com/FormInscripci  | o.php              |                          | •                         | G• Google                                           | Q        |
| 8 FCEH                     | FIS - Programes                     | 🜠 FIS <u> </u> Google 📄 Rf     | FEDI 📄 Extranet FCEH 糷 In         | ternational Federa | . 🔡 ultim.htm 📄 ster     | ekR                       |                                                     |          |
| 🛞 Federad                  | tió Catalana d'Esports              | d'Hivern 💽 🛛 🎦 Play            | off. Aplicació de llicències i c. | - 🖬                |                          |                           |                                                     | •        |
| <b>*</b>                   | ceh                                 |                                |                                   |                    | Aplicac                  | ió de llicènci<br>030A,co | e <mark>s d'Esports</mark><br>om a usuari UsuariClu | d'Hivern |
| Club                       | Llicències                          | Albarans Llic.                 | Històric Llicencies               | Federats           | Inscripcions             | Competicion               | sindi. Com                                          | nunicats |
|                            |                                     |                                |                                   |                    | 4                        | Tornar 🛛 😢 E              | liminar Inscripció                                  | 🎮 Desar  |
| FORM                       | ULARI DE                            | INSCRIPCIÓ                     |                                   |                    |                          |                           |                                                     |          |
| Club                       |                                     |                                |                                   |                    |                          |                           |                                                     |          |
| Club Alpi N                | luria Masella Cerc                  | lanya                          |                                   |                    |                          |                           |                                                     |          |
| Nom                        |                                     | Cognoms                        |                                   | Data de            | e naixement              |                           |                                                     |          |
| CRISTINA                   |                                     | SENTIS CARRI                   | ERAS                              | 26-01-2            | 2001                     |                           |                                                     |          |
|                            |                                     |                                |                                   | dd-mm-             | VVVV                     |                           |                                                     |          |
| Lliga                      |                                     |                                |                                   |                    |                          |                           |                                                     |          |
| 16º PISTA                  | I PISTAI - ESQUI                    | I ALPI ALEVIN                  |                                   |                    |                          |                           |                                                     |          |
| Quotes:                    |                                     |                                |                                   |                    |                          |                           |                                                     |          |
| Import                     |                                     |                                |                                   |                    |                          |                           |                                                     |          |
|                            | 20                                  |                                |                                   |                    |                          |                           |                                                     |          |
| Observacio                 | ons                                 |                                |                                   |                    |                          |                           |                                                     |          |
|                            |                                     |                                |                                   |                    |                          |                           |                                                     |          |
|                            |                                     |                                |                                   |                    |                          |                           |                                                     |          |
|                            |                                     |                                |                                   |                    |                          |                           |                                                     |          |

# Pas 7. Crear albarans

- 1. Anar a l'apartat «Inscripcions»
- 2. Seleccionar els corredors amb els que voleu crear l'albarà
- 3. Anar a «Nou Albarà» i clickeu.

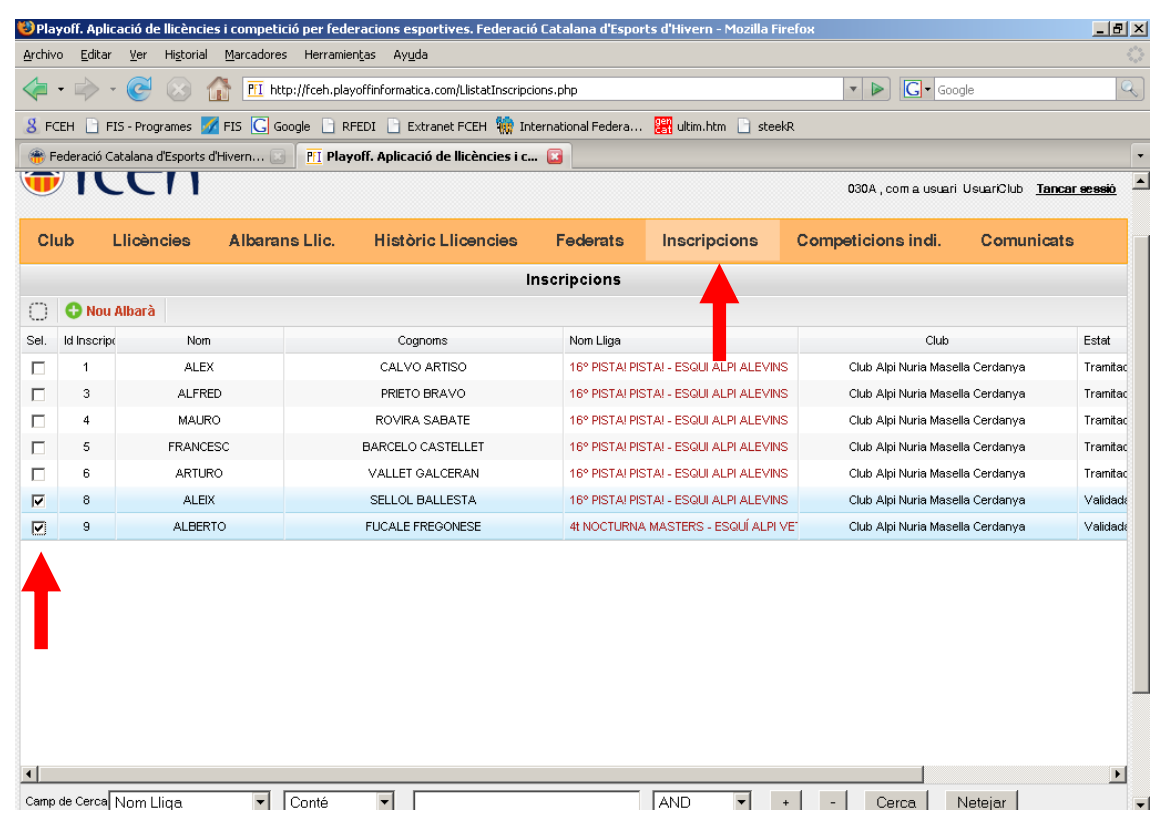

#### 4. Anar a Enviar a la Federació

| 😻 Playoff                      | Aplicació de llicènc                    | ies i competició per fed      | leracions esportives. F        | ederació Catalana d'Espo | rts d'Hivern - Mozilla F | irefox                                                    | _ & ×                                             |
|--------------------------------|-----------------------------------------|-------------------------------|--------------------------------|--------------------------|--------------------------|-----------------------------------------------------------|---------------------------------------------------|
| <u>A</u> rchivo <u>E</u>       | ditar <u>V</u> er Hi <u>s</u> toria     | al <u>M</u> arcadores Herrami | ien <u>t</u> as Ay <u>u</u> da |                          |                          |                                                           | 0                                                 |
| <                              | - 🕑 😣                                   | fr http://fceh.pla            | ayoffinformatica.com/Form      | AlbaraInscripcio.php     |                          | ▼ ▶ <b>G</b> • Goo                                        | gle 🔍                                             |
| 8 FCEH                         | FIS - Programes                         | 🜠 FIS <u>C</u> Google 📄 F     | RFEDI 📄 Extranet FCEH          | 🍿 International Federa   | . 🔡 ultim.htm 📄 ste      | ekR                                                       |                                                   |
| 🛞 Federa                       | ció Catalana d'Esports                  | s d'Hivern 🔝 🛛 🎦 Pla          | yoff. Aplicació de llicèn      | cies i c 区               |                          |                                                           | •                                                 |
| ❀fceh                          |                                         |                               |                                |                          | Aplicac                  | <mark>ió de llicències</mark> d'En<br>030A , com a usuari | sports d'Hivern<br>UsuarClub <u>Tancar sessió</u> |
| Club                           | Llicències                              | Albarans Llic.                | Històric Llicen                | cies Federats            | Inscripcions             | Competicions indi.                                        | Comunicats                                        |
| FORM<br>Federació<br>Federació | <b>ULARI D'A</b> l<br>Catalana d'Esport | LBARÀ INSCF<br>s d'Hivern     | RIPCIÓ<br>cit<br>Q5856         | 3281                     |                          | 📥 Tornar 🛛 🏴                                              | Enviar a la federació                             |
| Club Alpi N                    | Juria Macella Cerr                      | la nva                        | Cif                            |                          |                          | •                                                         |                                                   |
| Estat                          | uuna masena Oere                        | Data                          | a emissió                      | Data pagament            |                          |                                                           |                                                   |
| Nou                            |                                         | 28-                           | 12-2012                        |                          |                          |                                                           |                                                   |
|                                |                                         |                               |                                | Inscripcions             |                          |                                                           |                                                   |
| Estat                          | Nom                                     | Cognoms                       | Import a pagar                 |                          |                          |                                                           |                                                   |
| Validada                       | ALEIX                                   | SELLOL BALLESTA               | 20                             |                          |                          |                                                           |                                                   |
| Validada                       | ALBERTO                                 | FUCALE FREGONESE              | 20                             |                          |                          |                                                           |                                                   |
|                                |                                         |                               |                                |                          |                          |                                                           | Import Total :<br>40 €                            |

## Pas 8. Pagar inscripcions

Hi ha dues opcions per poder fer el pagament de les inscripcions: «Via Online» o bé amb «tranferència bancària».

Els passos a seguir són els següents:

- 1. Anar a «Albrans Llic.»
- 2. I escolliu l'apartat «Albarans inscri.»
- 3. Marqueu i clickeu sobre l'albarà que consta com a Pendent

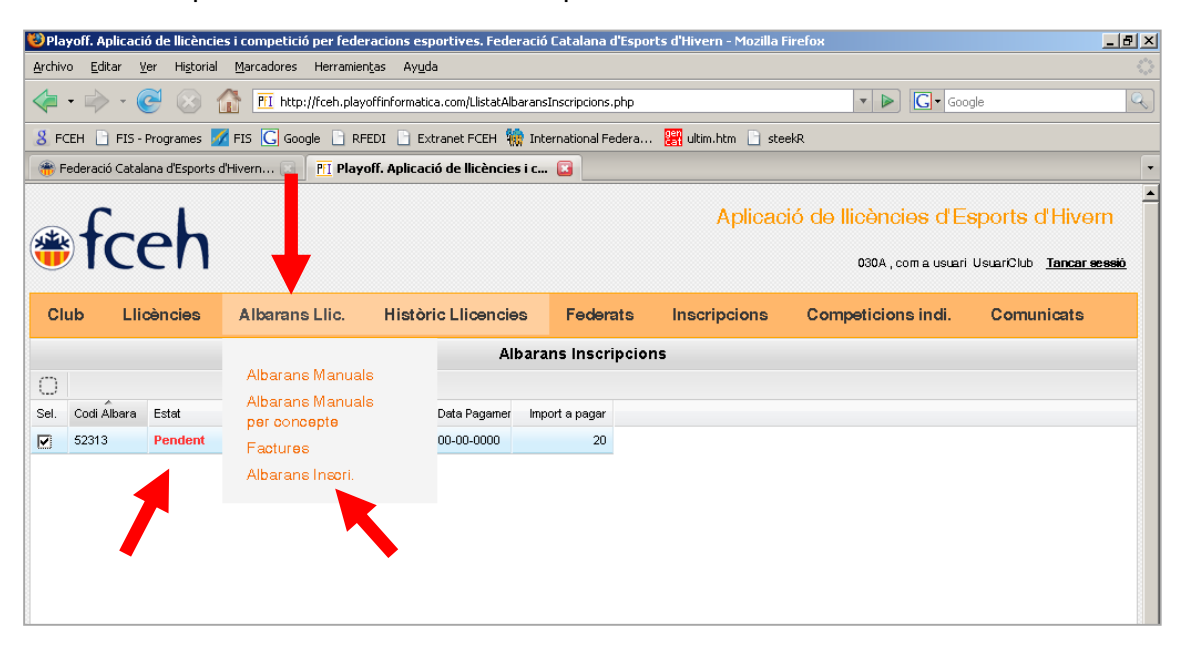

I us donarà l'opció de pagament «On line» amb VISA

| 😻 Playoff. /               | Aplicació de llicèncie                 | es i competició per feder              | acions esportives. Federaci     | ó Catalana d'Espo               | orts d'Hivern - Mozilla Fi | refox                     |                | _ 8 ×  |
|----------------------------|----------------------------------------|----------------------------------------|---------------------------------|---------------------------------|----------------------------|---------------------------|----------------|--------|
| <u>A</u> rchivo <u>E</u> o | ditar <u>V</u> er Hi <u>s</u> torial   | Marcadores Herramien                   | as Ay <u>u</u> da               |                                 |                            |                           |                |        |
| < -                        | > • 🕑 🛞 1                              | T http://fceh.playo                    | ffinformatica.com/FormAlbaraIr  | nscripcio.php                   |                            | • • (                     | Google         | Q      |
| 8 FCEH                     | 📄 FIS - Programes 🗾                    | 🕻 FIS 🔀 Google 🗋 RFE                   | DI 📄 Extranet FCEH 🎆 Ir         | ternational Federa.             | . 🎇 ultim.htm 📄 stee       | kR                        |                |        |
| 🛞 Federad                  | tió Catalana d'Esports o               | d'Hivern 💽 🛛 🎦 Playo                   | ff. Aplicació de llicències i c | 🖸                               |                            |                           |                | •      |
| <b>*</b>                   | ceh                                    |                                        | Aplicaci                        | ó de llicències                 | s d'Esports d              | d'Hivern<br>Tancar asasió |                |        |
| Club                       | Llicències                             | Albarans Llic.                         | Històric Llicencies             | Federats                        | Inscripcions               | Competicions i            | indi. Comu     | nicats |
|                            |                                        |                                        |                                 |                                 |                            | 👍 Tornar 🛛 🧯              | mprimir Albarà | Pagar  |
| FORM<br>Details del r      | ULARI D'AL<br>registre: creat el día 3 | BARÀ INSCRI<br>27-12-2012 16:45:04, mo | PCI(<br>dificat p               | pus de pagamer<br>cciona opció> | it                         |                           |                |        |
| Federació                  |                                        |                                        | Selec                           | cciona opció>                   |                            |                           |                |        |
| Federació                  | Catalana d'Esports                     | d'Hivern                               | Paga                            | ment online                     | テᆜ                         | -                         |                |        |
| Club Alai h                | luria Manalla Carda                    |                                        | Acceptar                        | 1                               | Cancelar                   |                           |                |        |
| NAME AND A                 | 0100 Cerua                             | inya                                   |                                 |                                 |                            |                           |                |        |
| Numero a                   | e compte: 2100-2                       | :090-47-0200054549                     |                                 |                                 |                            |                           |                |        |
| Pendent                    |                                        | Data e<br>27.12.                       | missio Dat<br>2012              | a pagament                      |                            |                           |                |        |
| . one ont                  |                                        | 27-12                                  |                                 |                                 |                            |                           |                |        |
|                            |                                        |                                        | I                               | nscripcions                     |                            |                           |                |        |
| Estat                      | Nom                                    | Cognoms                                | Import a pagar                  |                                 |                            |                           |                |        |
| Facturada                  | ARTURO                                 | VALLET GALCERAN                        | 20                              |                                 |                            |                           |                |        |

Si voleu fer el pagament per «transferència bancària» heu de fer un ingrés al compte de les inscripcions de la FCEH • la Caixa 2100 2890 47 0200054549.

Els passos a seguir són els següents:

- 1. Anar a «Albrans Llic.»
- 2. I escolliu l'apartat «Albarans inscri.»
- 3. Marqueu i clickeu sobre l'albarà que consta com a Pendent

| 🥴 Playoff. Aplicació de llicències i competició per federacions esportives. Federació Catalana d'Esports d'Hivern - Mozilla Firefox 📃 🛃 🗙 |                                                            |                             |                   |                      |                                                           |                 |  |  |
|----------------------------------------------------------------------------------------------------|------------------------------------------------------------|-----------------------------|-------------------|----------------------|-----------------------------------------------------------|-----------------|--|--|
| <u>A</u> rchivo <u>E</u> ditar <u>V</u> er Hi <u>s</u> torial                                                                             | Archivo Editar Ver Historial Marcadores Herramientas Ayuda |                             |                   |                      |                                                           |                 |  |  |
| 👍 • 📄 • 🞯 🚳 🛅 http://fceh.playoffinformatica.com/ListatAlbaransInscripcions.php 🔹 🕨 💽 • Google 🔍                                          |                                                            |                             |                   |                      |                                                           |                 |  |  |
| 💈 FCEH 📄 FIS - Programes 🧧                                                                                                    | 🕻 FIS <u>G</u> Google 📄 RFEDI                              | 📄 Extranet FCEH 🍿 Int       | ernational Federa | . 🎇 ultim.htm 📄 stee | ekR                                                       |                 |  |  |
| 👘 Federació Catalana d'Esports d                                                                                                    | l'Hivern 💽 🛛 🎦 Playoff. A                                  | Aplicació de llicències i c | . 🖂               |                      |                                                           | •               |  |  |
| ❀fceh                                                                                                    |                                                            |                             |                   | Aplicaci             | ió de <mark>llicències</mark> d'Ei<br>030A , com a usuari | sports d'Hivern |  |  |
| Club Llicències                                                                                                    | Albarans Llic. H                                           | listòric Llicencies         | Federats          | Inscripcions         | Competicions indi.                                        | Comunicats      |  |  |
|                                                                                                    |                                                            | Albara                      | uns Inscripcio    | ns                   |                                                           |                 |  |  |
| 0                                                                                                    | Albarans Manuals                                           |                             |                   |                      |                                                           |                 |  |  |
| Sel. Codi Álbara Estat                                                                                                    | Albarans Manuals                                           | Data Pagamer Imp            | oort a pagar      |                      |                                                           |                 |  |  |
| 52313 Pendent                                                                                                    | Factures                                                   | 00-00-0000                  | 20                |                      |                                                           |                 |  |  |
|                                                                                                    | Albarans Insori.                                           |                             |                   |                      |                                                           |                 |  |  |
|                                                                                                    |                                                            |                             |                   |                      |                                                           |                 |  |  |
|                                                                                                    |                                                            |                             |                   |                      |                                                           |                 |  |  |
|                                                                                                    |                                                            |                             |                   |                      |                                                           |                 |  |  |
|                                                                                                    |                                                            |                             |                   |                      |                                                           |                 |  |  |
|                                                                                                    |                                                            |                             |                   |                      |                                                           |                 |  |  |

- 4. Imprimir Albarà i us constarà l'import total a pagar i el número de compte bancari
- 5. Ja podeu realitzar la transferència

| 😻 Playoff. A                                                                     | plicació de llicèncie                                                              | es i competició per l | ederacions espo                  | rtives. Federac   | ió Catalana d'Espo  | rts d'Hivern - Mozilla | Firefox                 |                 |          | _ 8 :  | ×   |
|----------------------------------------------------------------------------------|------------------------------------------------------------------------------------|-----------------------|----------------------------------|-------------------|---------------------|------------------------|-------------------------|-----------------|----------|--------|-----|
| <u>A</u> rchivo <u>E</u> d                                                       | litar <u>V</u> er Hi <u>s</u> torial                                               | Marcadores Herr       | amien <u>t</u> as Ay <u>u</u> da |                   |                     |                        |                         |                 |          |        | 104 |
| 🦛 • 🔿                                                                            | > - 🕑 🛞 1                                                                          | f MI http://fceh      | playoffinformatica               | .com/FormAlbaraIr | nscripcio.php       |                        | <b>•</b>                | G - Goog        | le       | Q      | ,   |
| 8 FCEH                                                                           | FIS - Programes 💈                                                                  | 🛛 FIS <u> </u> Google | RFEDI 📄 Extra                    | anet FCEH  🙀 Ir   | nternational Federa | . 🔡 ultim.htm 📄 ste    | ekR                     |                 |          |        |     |
| 🛞 Federac                                                                        | 🏶 Federació Catalana d'Esports d'Hivern 🔄 🕅 Playoff. Aplicació de llicències i c 💽 |                       |                                  |                   |                     |                        |                         |                 |          |        |     |
| Aplicació de Ilicències d'Esports d'Hive<br>030A, com a usuari UsuariClub Tencar |                                                                                    |                       |                                  |                   |                     |                        | Hivern<br>Tancar sessió | •               |          |        |     |
| Club                                                                             | Llicències                                                                         | Albarans Llic         | . Història                       | : Llicencies      | Federats            | Inscripcions           | Competicio              | ns indi.        | Comun    | licats |     |
|                                                                                  |                                                                                    |                       |                                  |                   |                     |                        | 🕳 Tornar                | <b>a</b> mprimi | r Albarà | Pagar  |     |
|                                                                                  |                                                                                    | .BARÀ INSC            | RIPCIÓ                           | usuari 030A el d  | ia 28-12-2012 09:   | 27:44                  |                         |                 |          |        |     |
| Federació                                                                        |                                                                                    |                       |                                  | Cif               |                     |                        |                         |                 |          |        |     |
| Federació (                                                                      | Catalana d'Esports                                                                 | d'Hivern              |                                  | Q5856328I         |                     |                        |                         |                 |          |        |     |
| Club                                                                             |                                                                                    |                       |                                  | Cif               |                     |                        |                         |                 |          |        |     |
| Club Alpi N                                                                      | luria Masella Cerda                                                                | anya                  |                                  |                   |                     |                        |                         |                 |          |        |     |
| Per pagar                                                                        | <sup>,</sup> amb transferèi                                                        | ncia, faci un ing     | rés al número                    | de compte :       | següent: 2100-      | 2890-47-02000545       | 49                      |                 |          |        |     |
| Estat                                                                            |                                                                                    | D                     | ata emissió                      | Da                | ta pagament         |                        |                         |                 |          |        |     |
| Pendent                                                                          |                                                                                    | 2                     | 8-12-2012                        |                   |                     |                        |                         |                 |          |        |     |
|                                                                                  |                                                                                    |                       |                                  |                   | Inscripcions        |                        |                         |                 |          |        |     |
| Estat                                                                            | Nom                                                                                | Cognoms               | Import a                         | a pagar           |                     |                        |                         |                 |          |        |     |
| Facturada                                                                        | ALEIX                                                                              | SELLOL BALLESTA       |                                  | 20                |                     |                        |                         |                 |          |        |     |
| Facturada                                                                        | ALBERTO                                                                            | FUCALE FREGONES       | E                                | 20                |                     |                        |                         |                 |          |        |     |